## PDF XChange 4

## **Numbering Pages**

- ► Go to PDF Tools
- Select the option to Edit Pages/Content Settings

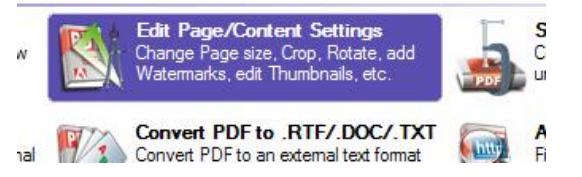

- Click on the Start button
- Click on the Browse button and locate the required file
- Your document will be displayed (either by thumbnails or pages)
- Click Next and go through the Setup area tab by tab, adding or removing items or changing settings

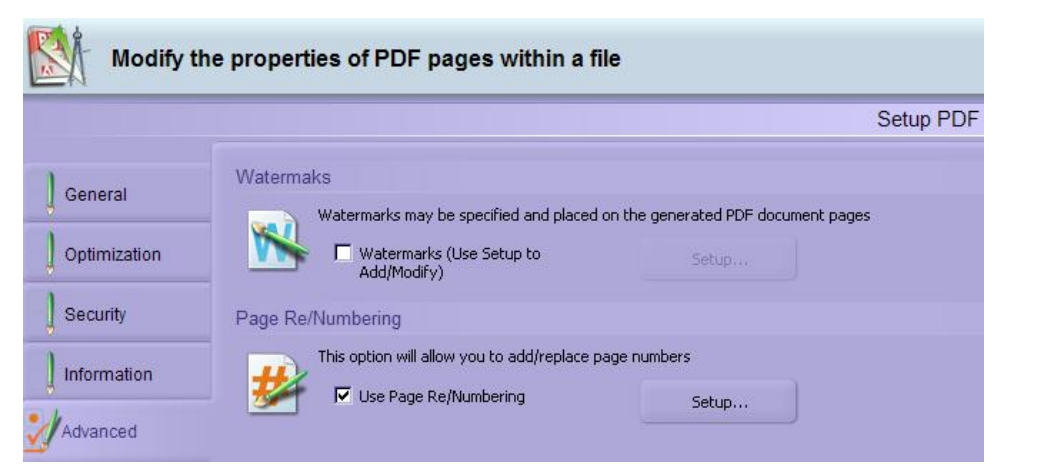

- ► Select the Advanced tab
- Click into the checkbox Use Page Re/Numbering option
- Click on the Setup button

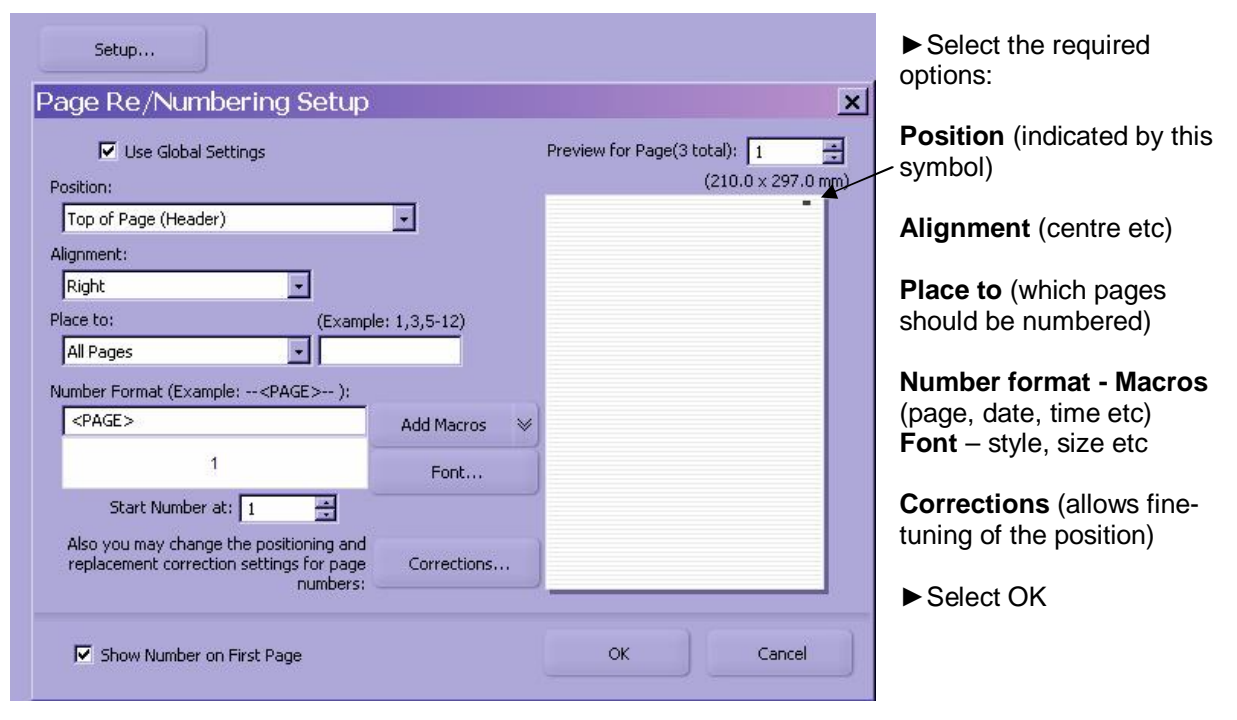

- ► Click Next (for file destination and filename)
- ► Click Process
- ► Click Finish